December 28, 2007

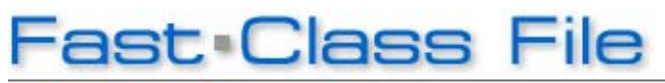

Client Data System

## Volume 126: Creating a CDS Shortcut

## To create a shortcut that will launch a CDS login screen with the name of the database and user name already entered:

- Right-click on an open area of the Windows desktop.
- In the desktop context menu, select New then select Shortcut.

|                    | 🛅 <u>F</u> older                    |
|--------------------|-------------------------------------|
|                    | ■ Shortcut                          |
|                    | 📁 Briefcase                         |
|                    | 🛐 Bitmap Image                      |
| Arrange Icons By   | 🛃 Microsoft Word Document           |
| Refresh            | 🛐 Microsoft Access Database         |
| Bacha              | 🖥 Microsoft Office Binder           |
| Paste Shortcut     | 🗐 Microsoft PowerPoint Presentation |
| Undo Rename Ctrl+Z | 🐧 Adobe Photoshop Image             |
|                    | 🗐 Text Document                     |
| New 🕨              | 💐 Microsoft Excel Worksheet         |
| Properties         | 📮 WinZip File                       |

Figure 1: The Windows desktop context menu (New>Shortcut selected).

• Use the **Browse** button in the **Create Shortcut** window to locate the wcds32.exe file.

| Create Shortcut | ×                                                                                                    |
|-----------------|----------------------------------------------------------------------------------------------------|
|                 | This wizard helps you to create shortcuts to local or<br>network programs, files, folders, computers, or Internet<br>addresses.<br>Type the location of the item:<br>Browse<br>Click Next to continue. |
|                 | < Back Next > Cancel                                                                                                    |

Figure 2: The Browse button in the Create Shortcut window.

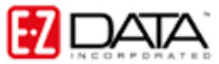

The wcds32.exe file is always located in the CDSWin folder or directory. The default location of the wcds32.exe in both stand-alone and network versions of CDS is C:\Program Files\CDSWin\wcds32.exe.

| Defa            | ault Path to the | e wcd         | s32.exe | file          |            |
|-----------------|------------------|---------------|---------|---------------|------------|
| Local Disk (C:) | Program Files    | $\rightarrow$ | CDSWin  | $\rightarrow$ | wcds32.exe |

Figure 3: The default path to the wcds32.exe file (stand-alone and network installations)

If the CDSWin folder is not in the default location use the Windows search utility to find the location, then use the **Browse** button in the **Create Shortcut** window to find the wcds32.exe file.

- Select the wcds32.exe file.
- Click OK.

| Browse For Folder 🛛 💽 🗙                  |  |
|------------------------------------------|--|
| Select the target of the shortcut below: |  |
|                                          |  |
| U25TOTAL.DLL                             |  |
| 🕥 ufmanager.dll                          |  |
| 🗒 ultables.sql                           |  |
| sp10.dll                                 |  |
| 🖌 wcds32.exe 📃 🚍                         |  |
| 🔊 wdutil.dll                             |  |
| 🗉 🚞 CDSWin.600                           |  |
| 🗉 🚞 Common Files                         |  |
| 🕀 🛅 Compaq                               |  |
| ComPlus Applications                     |  |
| 🗉 🧰 Creative                             |  |
| 🗉 🚞 download 🛛 🗹 🗹                       |  |
|                                          |  |
| Make New Folder OK Cancel                |  |

Figure 4: The wcds32.exe file selected in the Browse for Folder window.

• The path will be entered in the Location field of the Create Shortcut window.

• Left-click the mouse at the end of the file path for an active cursor in the **Location** field.

• Enter one space then type the name of the database. Enter another space and type the user name. The database name and user name entries are **not** case sensitive.

| Create Shortcut | X                                                                                                    |
|-----------------|----------------------------------------------------------------------------------------------------|
|                 | This wizard helps you to create shortcuts to local or<br>network programs, files, folders, computers, or Internet<br>addresses.<br>Type the location of the item:<br>iles\CDSWin\wcds32.exe" client robert  Browse<br>Click Next to continue. |
|                 | < Back Next > Cancel                                                                                                    |

Figure 5: The database name – client – and user name – robert – entered in the Type the location of the item field of the Create Shortcut window.

• Click Next.

• The name of the selected file (wcds32.exe) will be entered by default in the **Name** field of the **Select a Title for the Program** window. The entry in the **Name** field will be the name of the shortcut on the desktop. For ease of use, the name can be changed to reflect the name of the application (Client Data System).

| Select a Title for the Program |                                                                                              | $\mathbf{X}$ |
|--------------------------------|----------------------------------------------------------------------------------------------|--------------|
| Ø                              | Type a name for this shortcut:<br>Client Data System<br>Click Finish to create the shortcut. |              |
|                                | < Back Finish Cancel                                                                         |              |

Figure 6: The Select a Title for the Program window with the name of the application entered in the Name field.

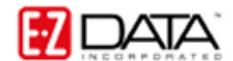

Note: If more than one database is in use, the name of the database can be added to the smart shortcut to identify which database will be opened.

## • Click Finish to create the shortcut.

Note: If the user name entered in the Create Shortcut window does not have a CDS password, the shortcut will open CDS directly without displaying a login screen. For security purposes, it is **not recommended** that the shortcut open CDS directly. If there is not a password assigned to the user creating the shortcut, assign a password in CDS before a shortcut is created.

## To make an existing CDS shortcut that will add the database and user name to the shortcut:

• Right-click on the existing CDS shortcut and select **Properties** in the context menu.

| (          | Onen               |
|------------|--------------------|
| F          | Run as             |
| <b>V</b> : | 5can for threats   |
| <u>ل</u>   | WinZip 🕨           |
| Ē          | E-mail with Yahoo! |
| 2          | Send To 🕨 🕨        |
| (          | Iut                |
| (          | Сору               |
| (          | Ireate Shortcut    |
| [          | Delete             |
| F          | Rename             |
| F          | Properties         |

Figure 7: The Shortcut Context menu (Properties highlighted)

• On the **Shortcut** tab of the **Properties** window, enter the name of the database and the user name in the **Target** field after the path to the wcds32.exe file.

| Client Data System Properties 🔹 🔹 🤉 |                                                 |
|-------------------------------------|-------------------------------------------------|
| General Shortcu                     | <sup>It</sup> Compatibility Security            |
| Client Data System                  |                                                 |
| Target type:                        | Application                                     |
| Target location:                    | CDSWin                                          |
| Target:                             | Program Files\CDSWin\wcds32.exe'' client rober( |
| Start in:                           | "C:\Program Files\CDSWin"                       |
| Shortcut key:                       | None                                            |
| Run:                                | Normal window                                   |
| Comment:                            |                                                 |
| Find Target Change Icon Advanced    |                                                 |
|                                     |                                                 |
|                                     |                                                 |
|                                     |                                                 |
|                                     | OK Cancel Apply                                 |

Figure 8: The Shortcut tab of the Properties window (database name and user name added to the Target field after the path to wcds32.exe)

• Click **OK** to create the shortcut.